# Skyvote® Manuale ďuso

Inarcassa Elezioni Comitato Nazionale dei Delegati 2025-2030

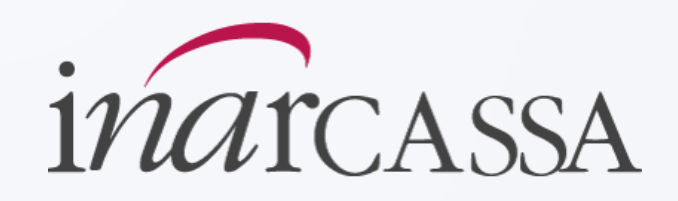

# Manuale utente

Elezioni per il rinnovo dei componenti del Comitato Nazionale dei Delegati di Inarcassa 2025-2030

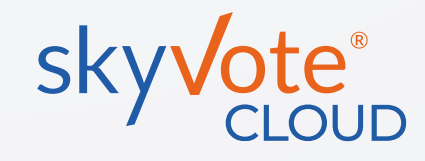

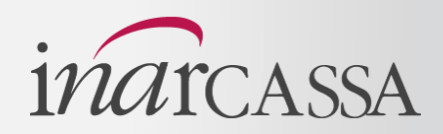

È possibile esprimere il proprio voto esclusivamente tramite la piattaforma SkyVote, accessibile dall'area riservata di Inarcassa on line.

Per accedere utilizzare le credenziali IOL o in alternativa SPID o CIE

ATTENZIONE: SPID o CIE sono gestiti da terzi e sul loro eventuale malfunzionamento o smarrimento delle credenziali il supporto va richiesto all'erogatore del servizio

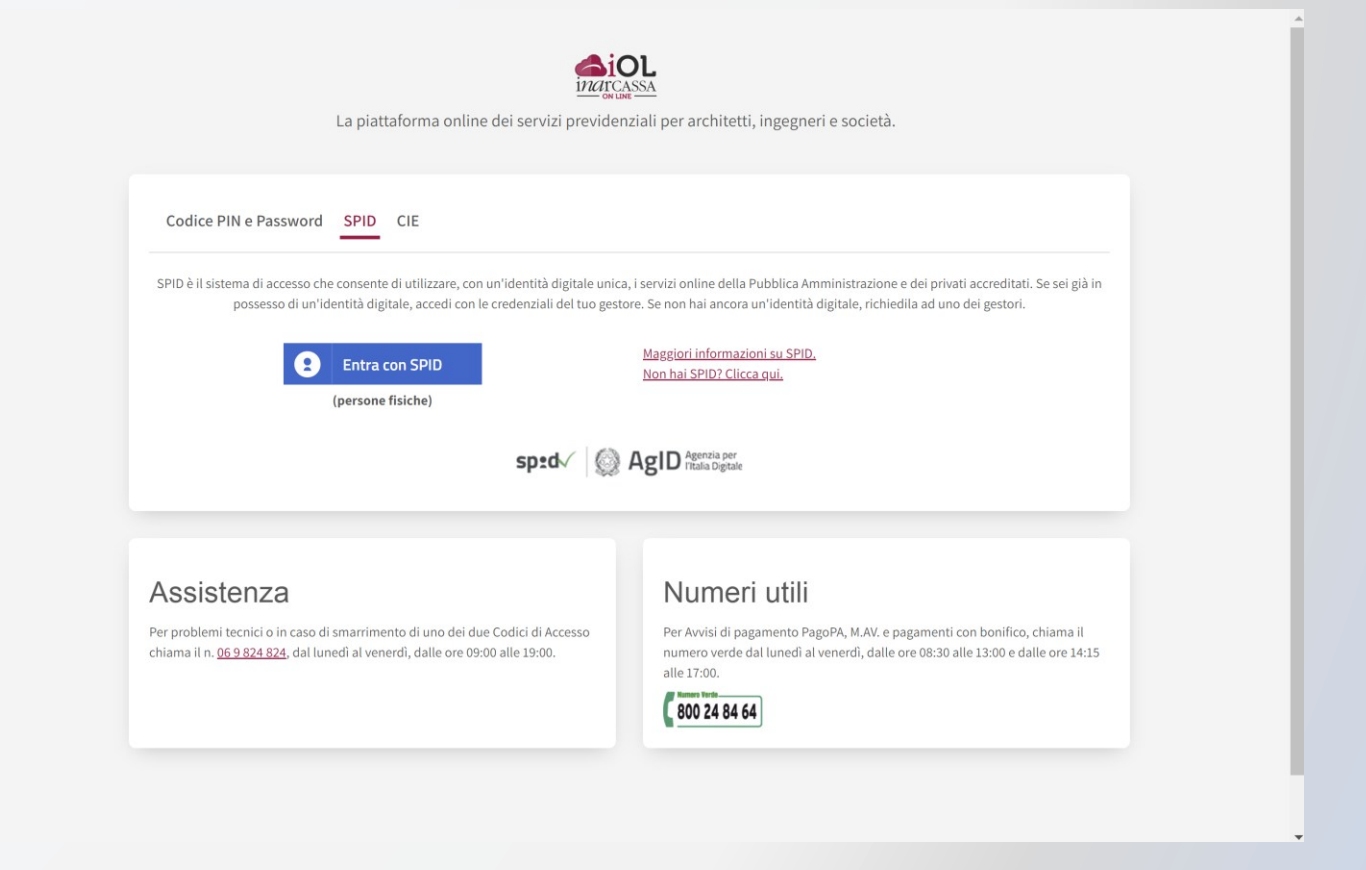

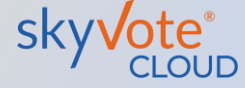

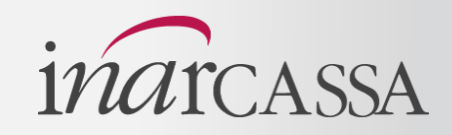

Sulla Home Page dell'area riservata di IOL, nel menù laterale di sinistra c'è la voce relativa alle Elezioni.

Selezionare nel menù di sinistra la voce «**Elezioni CND 2025-2030**»

| _                          |                                           |                                                             |                                                            |                                             |
|----------------------------|-------------------------------------------|-------------------------------------------------------------|------------------------------------------------------------|---------------------------------------------|
| e                          | Benvenuto Ar                              | ch MARIO ROS                                                | ST                                                         |                                             |
| oni CND 2025-2030          | Derivenato, m                             |                                                             | 01                                                         |                                             |
|                            | Debito scaduto                            | 0,00€                                                       | Anzianità di iscrizione                                    | MyINARCASSA                                 |
| pimenti                    | Saldo con scadenza futura                 | 0,00€                                                       | XX anni e XXX giorni                                       | Matricola: XXXXXX                           |
| ala-land                   | Saldo di estratto conto                   | 0,00€                                                       |                                                            |                                             |
| gevolazioni                | Situazione contabile in corso di verifica |                                                             |                                                            | A Situazione contabile in corso di verifica |
| lazioni                    | I pagamenti effettuati negli ultimi       | 30 giorni potrebbero essere in fase di regist               | razione.                                                   | > Cruscotto previdenziale                   |
|                            | Attenzione, dichiarazioni annua           | li obbligatorie inviate in ritardo                          |                                                            | > Estratto conto                            |
| ande e Certificati         |                                           |                                                             |                                                            | > Dati Personali                            |
|                            | Anzianità previdenziale                   |                                                             | XX anni e XXX giorni                                       | > Posizione Previdenziale                   |
| zi finanziari e<br>urativi | Data presunta di pensional                | mento XX/XX/XXXX                                            | XX/XX/XXXX                                                 | 🗐 Le Sue Attivià                            |
|                            |                                           | Vecchiaia - Pensione di Vecchiaia<br>Unificata (Anticipata) | Vecchiaia - Pensione di Vecchiaia<br>Unificata (Ordinaria) | 🐸 Delega Digitale                           |
| con noi                    | Per definire la sua situazion             | e selezionare <u>Cruscotto ROP</u>                          |                                                            | Marbox                                      |
|                            |                                           |                                                             |                                                            | A                                           |

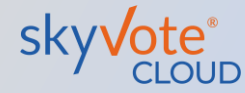

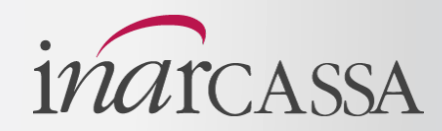

Nella sezione elezioni troverete una serie di informazioni e documenti inerenti la procedura di voto.

Per proseguire cliccare sul tasto «**Avanti**».

|                                                                                                    | Nazionale Delegati quinquennio 2025-2030                                                                                                    | × Chiud |
|----------------------------------------------------------------------------------------------------|----------------------------------------------------------------------------------------------------|---------|
| Sezione Elezioni                                                                                                   |                                                                                                    |         |
| Per ottenere maggiori informazioni                                                                                 | La invitiamo a leggere i seguenti documenti:                                                                                                    |         |
| Lomunicazione Indizione Elezioni                                                                                   |                                                                                                    |         |
| & Regolamento Elettorale                                                                                           |                                                                                                    |         |
| 📩 Circolare Illustrativa                                                                                           |                                                                                                    |         |
| 🕹 Statuto Inarcassa                                                                                                |                                                                                                    |         |
| 🕹 Elenco Candidati                                                                                                 |                                                                                                    |         |
| <ul> <li>Suoi contatti sono:</li> </ul>                                                                            |                                                                                                    |         |
| I Suoi contatti sono:      N. di cellulare  +39-XXXXXXXXXXXXXXXXXXXXXXXXXXXXXXXXXXXX                               |                                                                                                    |         |
| Suoi contatti sono:      N. di cellulare      +39-X00000000X      Casella PEC                                      |                                                                                                    |         |
| Suoi contatti sono:      N. di cellulare      +39-3000000000      Casella PEC      x00000000000      x000000000000 |                                                                                                    |         |
| Suoi contatti sono:     N. di cellulare     +39-00000000X     Casella PEC     xxxxxxxxxxxxxxxxxxxxxxxxxxxxxxxxx    | odificarii on-line nella sezione «I tuoi dati». Attenzione: verificare che il cellulare sia preceduto dal prefisso<br>e che contenga solo numeri, in caso contrario non potrà ricevere la OTP per confermare il voto. Dopo l'eventuale<br>necessario effettuare nuovamente l'accesso al portale IOL.                                                                                        |         |
| Suoi contatti sono:     N. di cellulare     +39-000000000     Casella PEC     xxxxxxxxxxxxxxxxxxxxxxxxxxxxxxxxx    | odificarii on-line nella sezione «I tuoi dati». Attenzione: verificare che il cellulare sia preceduto dal prefisso<br>iche contenga solo numeri, in caso contrario non potrà ricevere la OTP per confermare il voto. Dopo l'eventuale<br>necessario effettuare nuovamente l'accesso al portale IOL.<br>opertura di rete del Suo cellulare per ricevere l'SMS con la one-time password(OTP); |         |

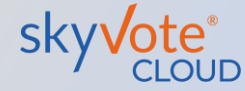

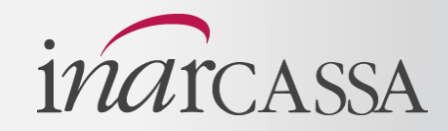

Successivamente viene proposta una schermata riepilogativa con i dati personali e l'elenco elettorale di riferimento. Nel caso i dati siano errati, sono riportate le istruzioni per correggerli.

Per accedere alla piattaforma di voto SkyVote cliccare sul tasto • «**Vota**».

## Elezione Comitato Nazionale Delegati quinquennio 2025-2030

#### × Chiudi richiesta

### Sezione Elezioni

Lei risulta iscritto come ARCHITETTO PPC nella provincia di XXXXXXXX

Attenzione: nel caso in cui rilevasse di essere stato inserito in un elenco elettorale non corretto per categoria professionale o circoscrizione elettorale deve darne comunicazione trasmettendo a mezzo PEC, all'indirizzo <u>elezioni@pec.inarcassa.org</u>, la dichiarazione sostitutiva di atto notorio disponibile sul sito di Inarcassa.

Attendere la conferma di avvenuta modifica prima di presentare la candidatura.

Nel rispetto di quanto previsto dal Regolamento Elettorale, questa funzione Le permette di gestire le seguenti attività

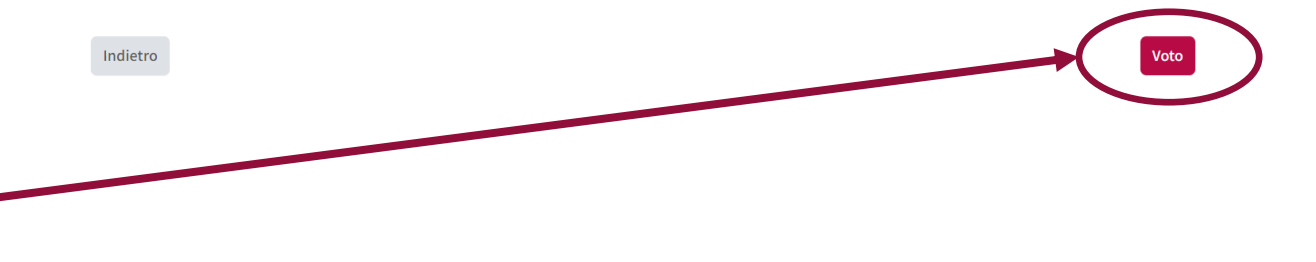

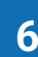

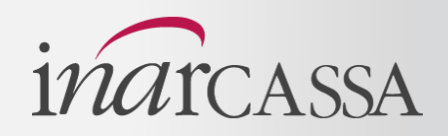

La prima schermata proposta nella piattaforma SkyVote è quella relativa all'informativa sul trattamento dei dati personali, <u>bisogna scorrere fino</u> <u>in fondo il testo per poter</u> <u>proseguire.</u>

Cliccare il tasto «**AVANTI**» per andare alla schermata successiva.

| Assemblea provinciale Architetti di Agrigento Elezione dei componenti il Comitato Nazionale dei Delegati – quinquennio 2025-2030                                                                                                    |  |
|----------------------------------------------------------------------------------------------------|--|
| Prenda visione delle condizioni relative al trattamento dei dati personali ed alla privacy scorrendo il testo fino in fondo.<br>Cliccando AVANTI conferma di aver preso visione dell'informativa.                                                                                                    |  |
| PRIVACY POLICY                                                                                                    |  |
| INFORMATIVA SUL TRATTAMENTO DEI SUOI DATI PERSONALI                                                                                                    |  |
| (ai sensi degli articoli 13 e 14 del Regolamento UE 2016/679)                                                                                                    |  |
| La informiamo che Multicast srl, in relazione al servizio Skylvote, è tenuto ad entrare in possesso ed a trattare dati a Lei relativi, qualificati<br>come "personali" dal Regolamento UE 2016/679, il quale prevede che chi effettua trattamenti di dati personali sia tenuto ad informare il<br>soggetto interessato, su quali dati vengano trattati e su taluni elementi qualificanti il trattamento, che deve in ogni caso avvenire con<br>correttozza, licetà e trasparenza, tutelando la Sua riservatezza dei J Suoi diritti. Conformemente a quanto previsto dal Regolamento UE<br>2016/679, pertanto, Multicast srl fomisce le seguenti informazioni:                                                                                                    |  |
| Natura dei dati trattati                                                                                                    |  |
| Le presenti norme sulla privary descriviono l'utilizzo dei dati personal del Componente del Comitato Nazionale dei Delegati di Inarcassa,<br>titolare di diritto di elettorato attivo (l'elettore'), da parte di Multicast Sri al fini dello svolgimento on-line delle elezioni dei componenti del<br>Consiglio di Amministrazione, dei Collegio del Sindaci e del Comitato di Condinamento del CND, per tramite dei sito internet www.skyvote.it<br>e dei sottodomini skyvote.it,<br>i dato personali, sono informazioni relative ad un soggetto dalle quali si possa desumere la sua identità. Non sono considerati dati personali, e<br>quindi il loro trattamento non è discipinato dal GDPP, I dati non riconducibili all'identità dell'iscritto (dati anonimi e/o crittografati). Trattiamo i<br>dati personali relativa ggi elettori, che usufrivaciono della pattariorma Skyvote riconducibili alle categorie di seguito esposte.<br>Dati dientificativi: comprendono titolo, nome. cognome, codice fiscale, sesso;<br>Dati di connessione indirizzo IP, user agent del browser<br>Inoltre: raccogiamo, utilizzamo e condividiamo dati aggregati quali dati statistici e demografici. Tuttavia, i Dati aggregati potrebbero derivare<br>dai di personali dell'iscritto sebbene non siano considerati dati personali ai sensi della normativa poiché non rivelano l'identità dell'iscritto, Gio |  |

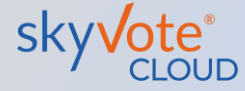

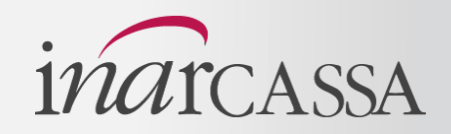

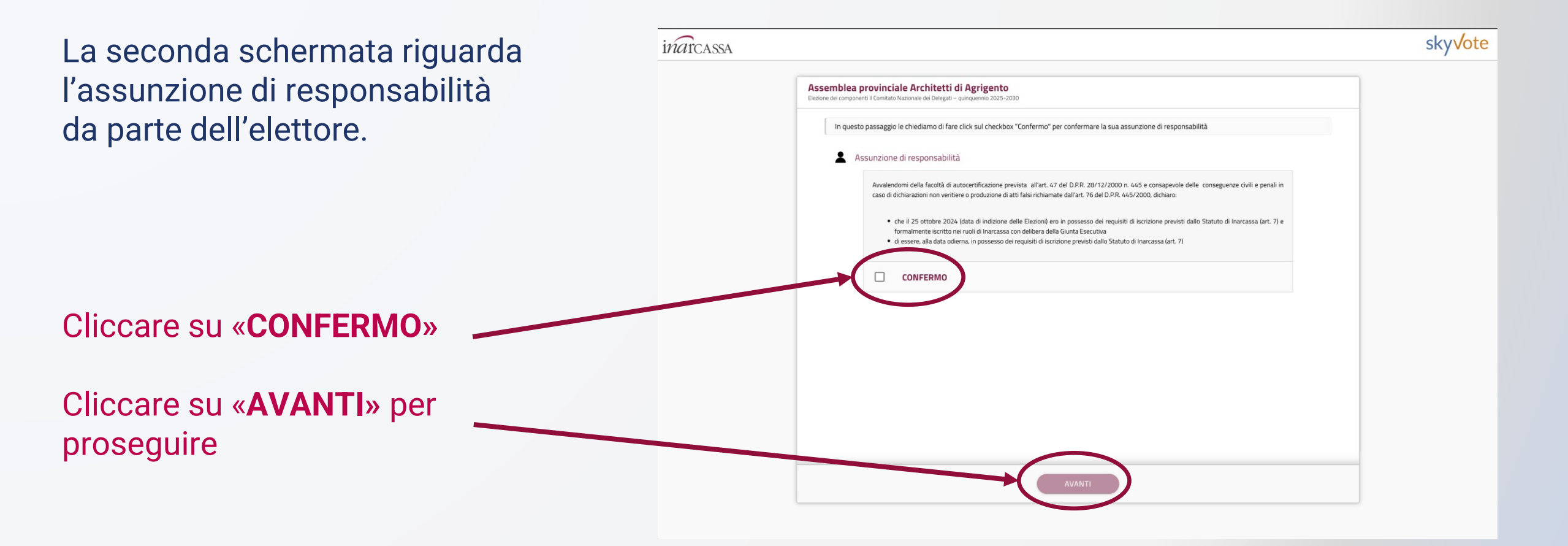

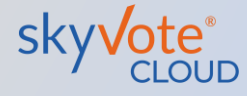

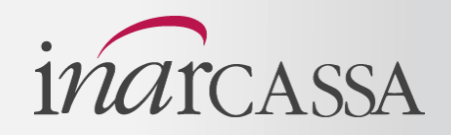

inarcassa sky**v**ote Questa schermata riporta i propri dati personali in Assemblea provinciale Architetti di Agrigento "omitato Nazionale dei Delegati – r possesso della piattaforma CONFERMO LA PRESA VISIONE In base alle informazioni in nostro possesso, risultano associati alla sua utenza i seguenti dat verificare che siano corretti Nome Cognome ROBERTO SPAGNA Email: Cliccare su «CONFERMO DATI RSPAGNA@GMAIL.COM Cellulare: +393357719079 **PERSONALI**» CONFERMO DATI PERSONAL Cliccare su «**AVANTI**» per proseguire ATTENZIONE: se i dati sono errati, è MODIFICA possibile modificarli sul portale Inarcassa on Line nella sezione MyINARCASSA menù Dati Personali e poi eseguire di nuovo l'accesso al voto

# Manuale d'uso Seggio elettorale

*ind*rcassa

La schermata del seggio elettorale è composta da:

# **LISTA CANDIDATI**

La lista dei candidati della propria categoria e provincia

## **TORNATE ELETTORALI** 2

Le date delle tornate elettorali

## **VIDEO TUTORIAL** 3

Il video tutorial esplicativo del come si vota

#### DOCUMENTI 4

Una serie di documenti utili al voto

5

# **CABINA ELETTORALE**

Il tasto d'accesso alla cabina elettorale

| sky Vote®         | inarcassa<br>Assemblea provinciale Architetti di Agrig | rento                                        |  |  |
|-------------------|--------------------------------------------------------|----------------------------------------------|--|--|
| Homepage          | Assemblea provinciale Architetti di Agrigento          |                                              |  |  |
| Lista Candidati   |                                                        |                                              |  |  |
|                   | VIDEO TUTORIAL                                         | TORNATA VOTAZIONI 2                          |  |  |
|                   | 3                                                      | • il 14-11-2024 dalle 09:00:00 alle 18:00:00 |  |  |
|                   |                                                        | DOCUMENTI                                    |  |  |
|                   | · · · ·                                                | 🕒 Statuto                                    |  |  |
|                   | ELEZIONI CND 2025 - 2030                               | C Regolamento                                |  |  |
|                   | RINNOVO DEL COMPONENTI DEL                             | Codice Etico                                 |  |  |
|                   | COMITATO NAZIONALE DEI DELEGATI DI INARCASSA           |                                              |  |  |
| CABINA ELETTORALE | ► N № 001/458 📾 🗘 🖸 🖸                                  |                                              |  |  |
|                   |                                                        |                                              |  |  |
|                   |                                                        |                                              |  |  |

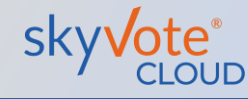

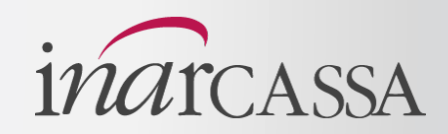

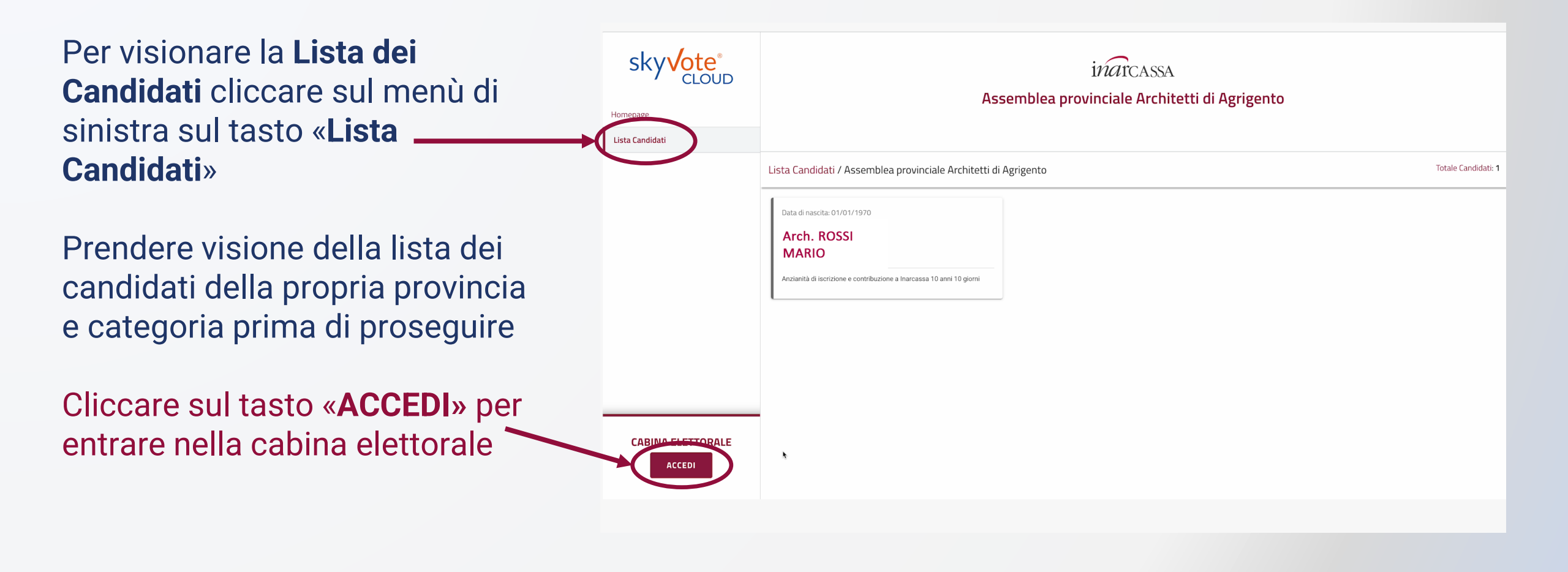

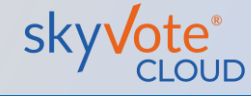

# Manuale d'uso Scheda di voto

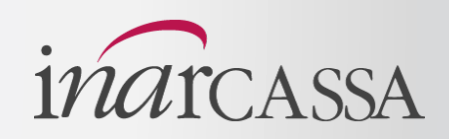

La scheda di voto è composta dalle seguenti parti:

- 1 NUMERO DI PREFERENZE ESPRIMIBILI Qui sono riportate le preferenze esprimibili ed espresse
- 2 TIMER DI VOTO
  - Questo elemento riporta il tempo di voto rimanente
- 3 SCHEDA ELETTORALE

Questo è il corpo della scheda con all'interno i candidati

**ATTENZIONE:** il tempo di voto è al massimo di 5 minuti, trascorso i quali l'utente può ricominciare il processo di voto partendo da IOL

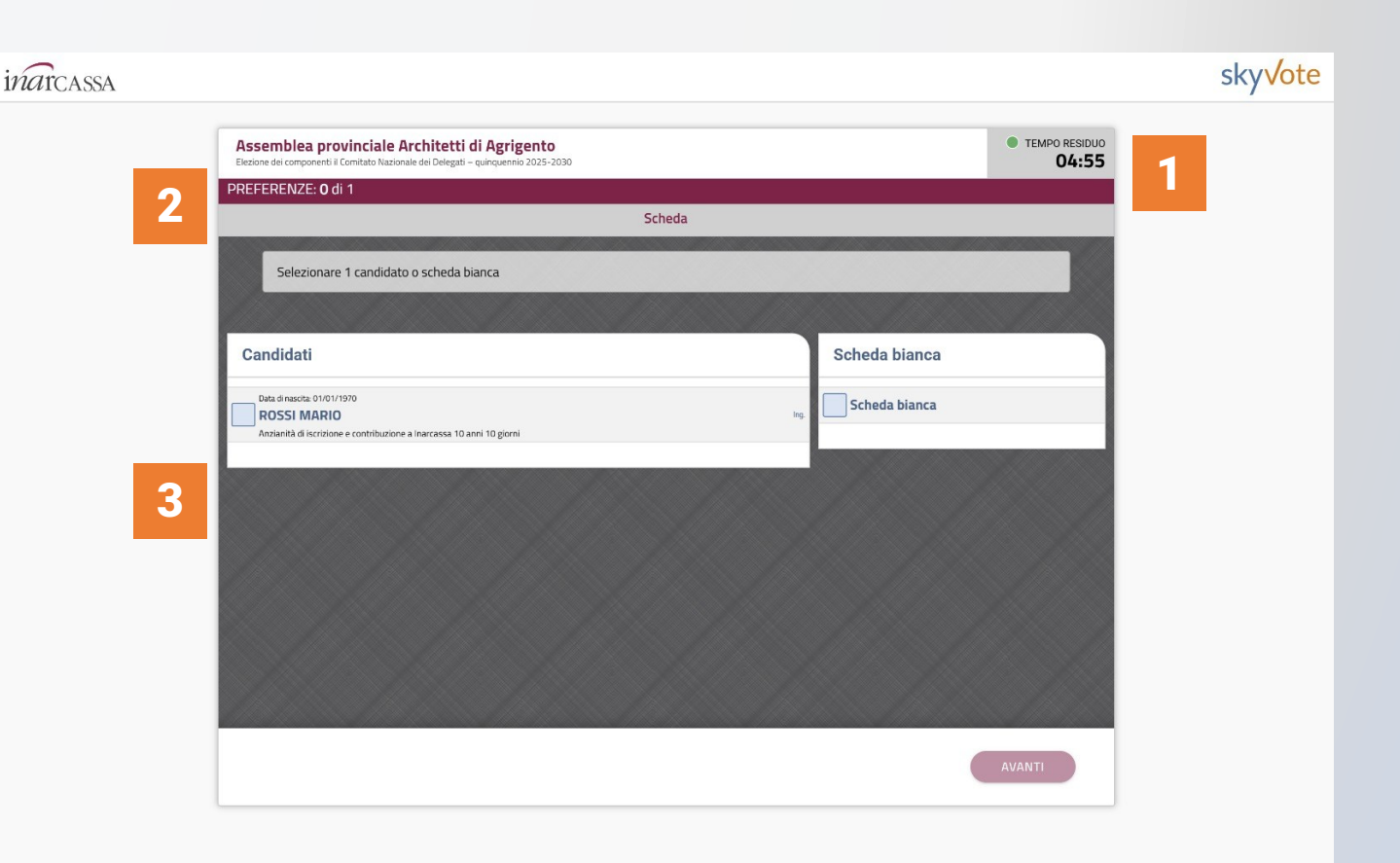

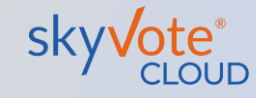

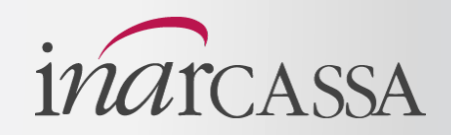

E' necessario prendere visione dell'intera lista dei candidati prima di effettuare la scelta.

E' possibile selezionare un solo candidato o scheda bianca.

Dopo aver effettuato la selezione cliccare su «**AVANTI**» - per proseguire

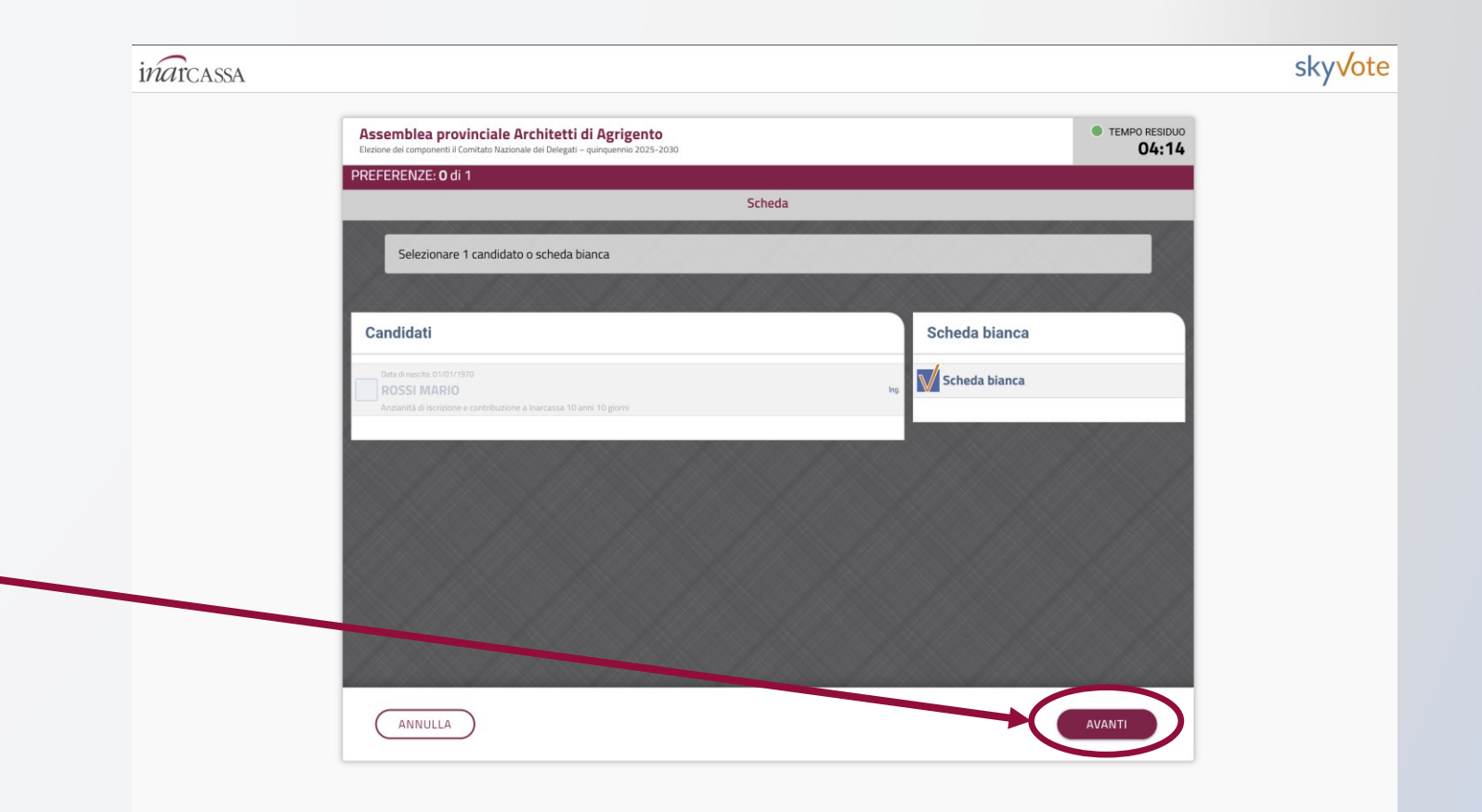

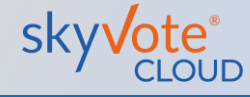

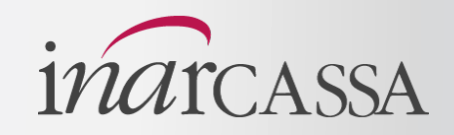

La schermata di riepilogo fornisce la possibilità di confermare il voto, è ancora possibile modificare la propria scelta cliccando sul tasto **«ANNULLA»** 

Per proseguire e confermare cliccare il tasto «INVIA VOTO» –

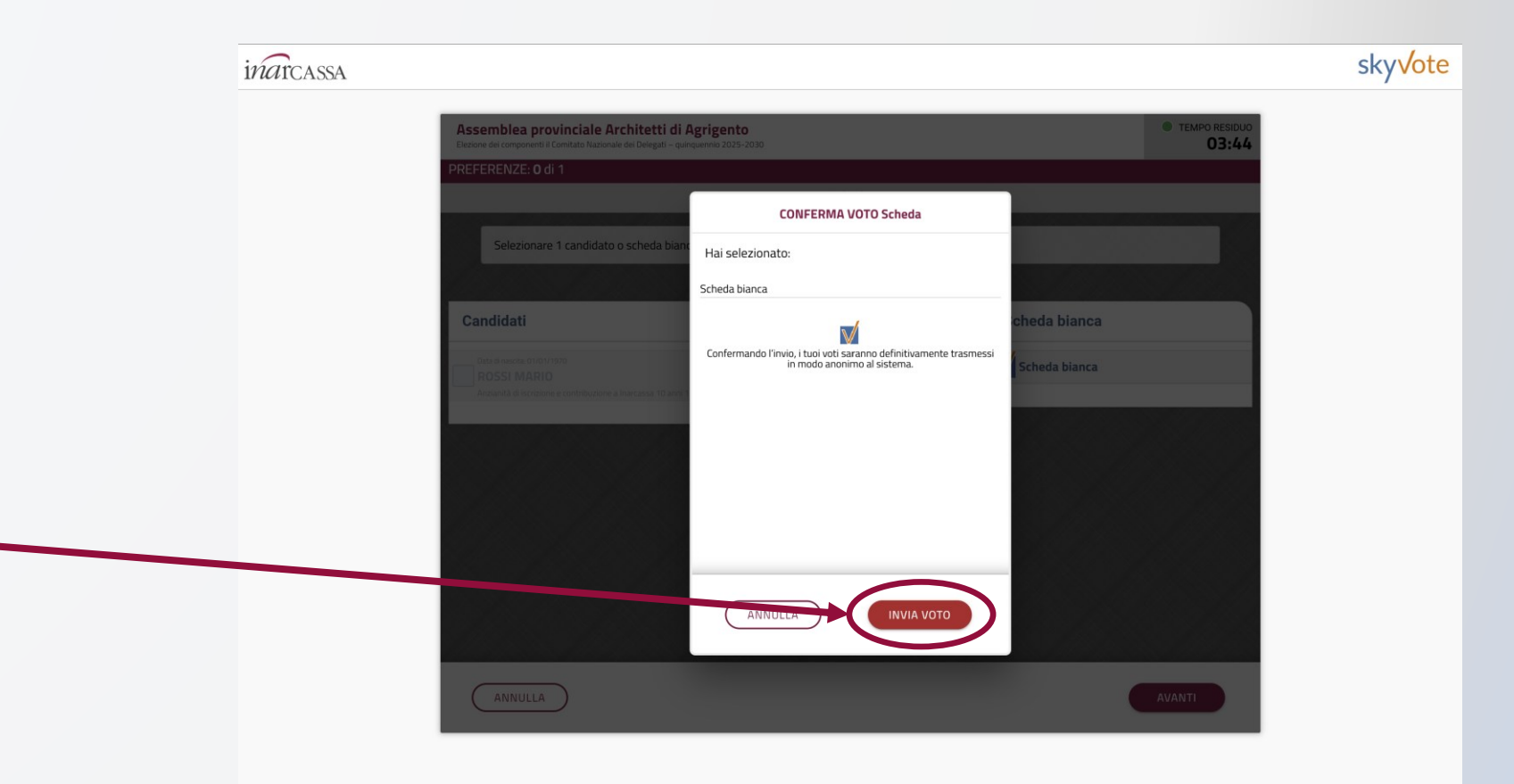

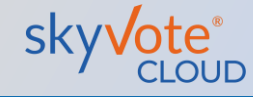

# Manuale d'uso Conferma del voto

Il sistema invierà un codice numerico OTP di 6 cifre via SMS

Inserire il codice nell'apposito spazio

Se l'SMS non viene ricevuto, dopo 30 secondi è possibile richiedere un altro codice.

Cliccare sul tasto «INVIA VOTO»

**ATTENZIONE:** verificare che il telefono sia sotto copertura di rete ed in grado di ricevere gli SMS.

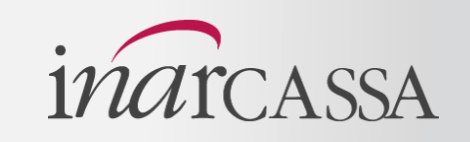

| via        | inarcassa                                        |                                                                                                    | sky√ot |
|------------|--------------------------------------------------|----------------------------------------------------------------------------------------------------|--------|
|            | Assemblea provin<br>Eletone de componenti I Cent | nciale Architetti di Agrigento<br>Intato Nazionale dei Delegati – quinquenno 2025-2030                                           |        |
| nosito     | In questa fase I                                 | le chiediamo di digitare l'OTP di conferma ricevuto sul suo numero : +393357719079<br>a l'OTP ricevuto via SMS sul suo cellulare |        |
| 105110     | Con                                              | ce composto da 6 cifre<br>video 0TP:                                                                                             |        |
|            | Insen                                            | Juice OTP                                                                                                    |        |
| uto,       |                                                  | A breve potrai richiedere un nuovo SMS                                                                                           |        |
| DIIE<br>a  |                                                  |                                                                                                    |        |
| <b>C</b> . |                                                  |                                                                                                    |        |
|            |                                                  |                                                                                                    |        |
|            |                                                  |                                                                                                    |        |

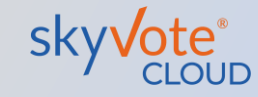

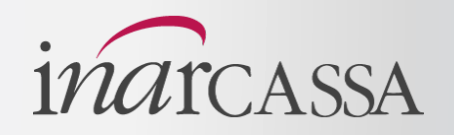

Il sistema potrebbe impiegare qualche secondo per acquisire il voto e comunque non oltre un minuto. A conclusione della procedura, verrà visualizzata la ricevuta, cioè il codice alfanumerico che certifica la corretta acquisizione del voto.

La ricevuta verrà inviata via PEC.

ATTENZIONE: se tale ricevuta non viene visualizzata il voto non è stato acquisito correttamente e la procedura va ripetuta

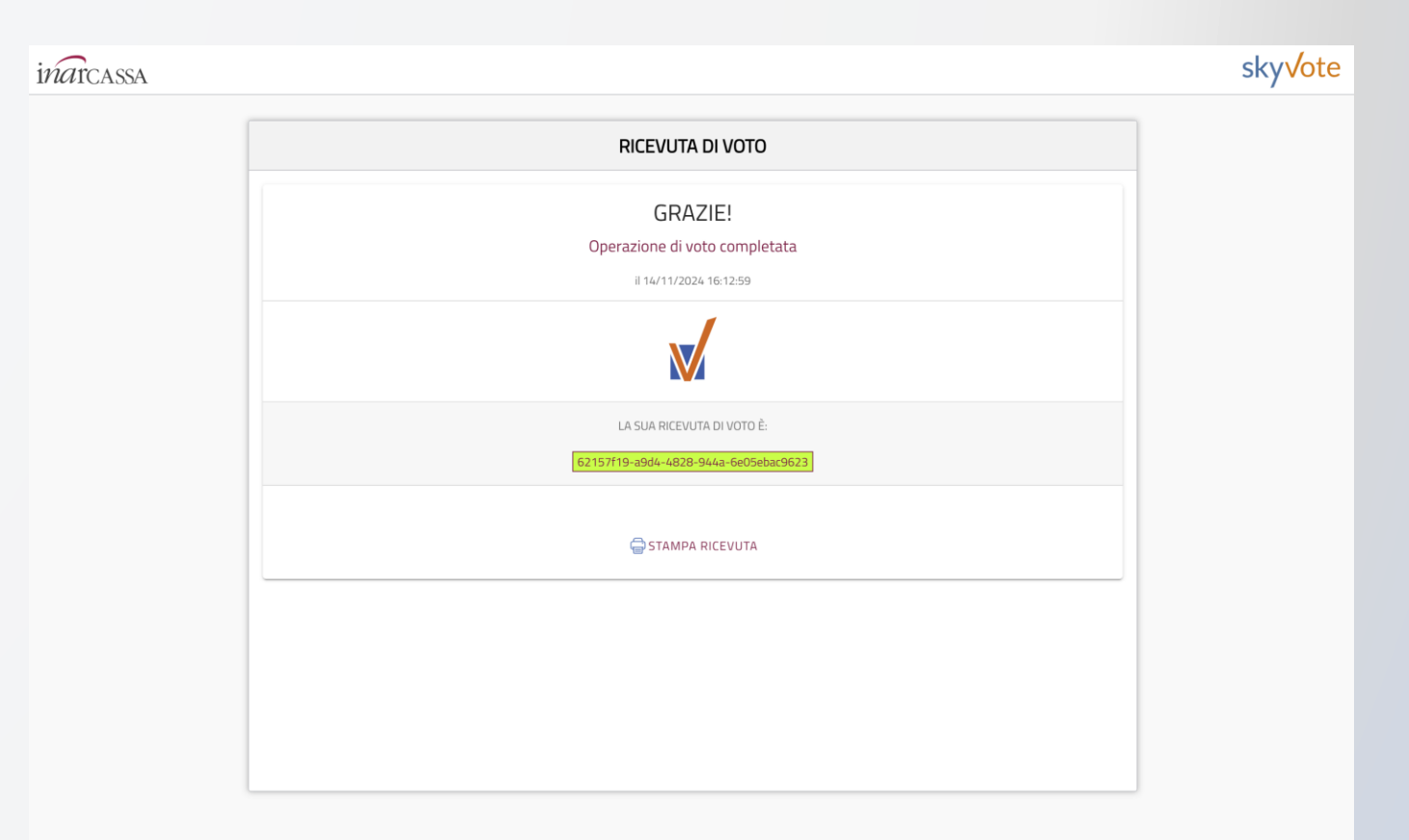

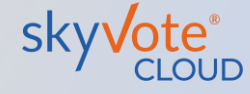

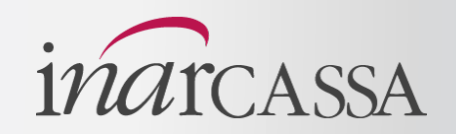

# Quali sono i browser compatibili?

Per ragioni di sicurezza i browser compatibili con il sistema di voto sono: **Google Chrome, Mozilla Firefox, Apple Safari, Microsoft Edge** (versioni successive a febbraio 2020), tutti i browser compatibili con lo standard di sicurezza TLS 1.2 o superiore

# Quando ho la certezza di aver votato?

La certezza della corretta acquisizione del voto si ha solo quando il sistema visualizza la ricevuta di voto. Se si hanno dubbi o se non si è visualizzato o ricevuto via **PEC** la ricevuta, si può provare a ricominciare la procedura di voto.

## Posso votare da cellulare?

È possibile votare con qualunque dispositivo mobile in grado di navigare in internet attraverso un browser compatibile che rispetti le condizioni di sicurezza dei browser presenti in queste FAQ e che la copertura **4G** o **WiFi** sia stabile e sicura.

## Si è chiusa la sessione cosa faccio?

Assicurarsi che la connessione ad internet sia stabile e sicura, verificare che i tempi di voto siano stati rispettati, ricordarsi che non è possibile tornare indietro con il browser e che se si prova a farlo la sessione scade e si deve ricominciare da capo

# Non ricevo l'SMS con l'OTP che faccio?

L'SMS con l'**OTP** in genere arriva entro 30 secondi dall'invio in procedura di voto. Se non si riceve entro 45 secondi verificare che il cellulare sia sotto copertura, che non sia piena la casella dei messaggi **SMS** o verificare che il cellulare funzioni correttamente.

# Ho verificato che è tutto ok ma non arriva l'SMS con l'OTP

Provare a **richiedere** un nuovo OTP, nel caso nemmeno il secondo SMS dovesse arrivare verificare che il numero di cellulare **registrato in IOL** sia corretto e in caso affermativo chiamare **il numero 0685274277 per ricevere supporto**.

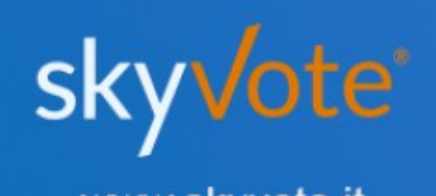

www.skyvote.it